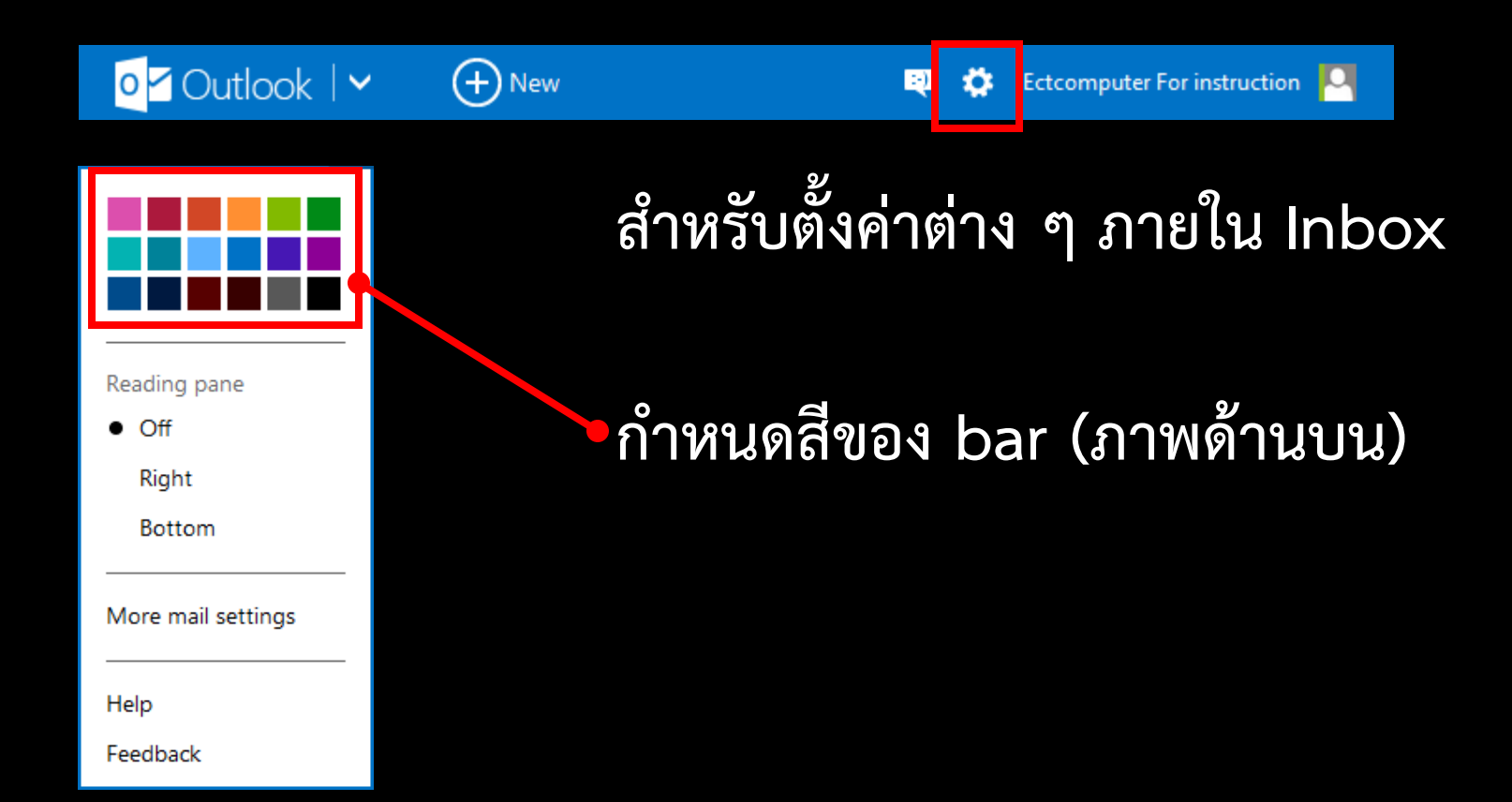

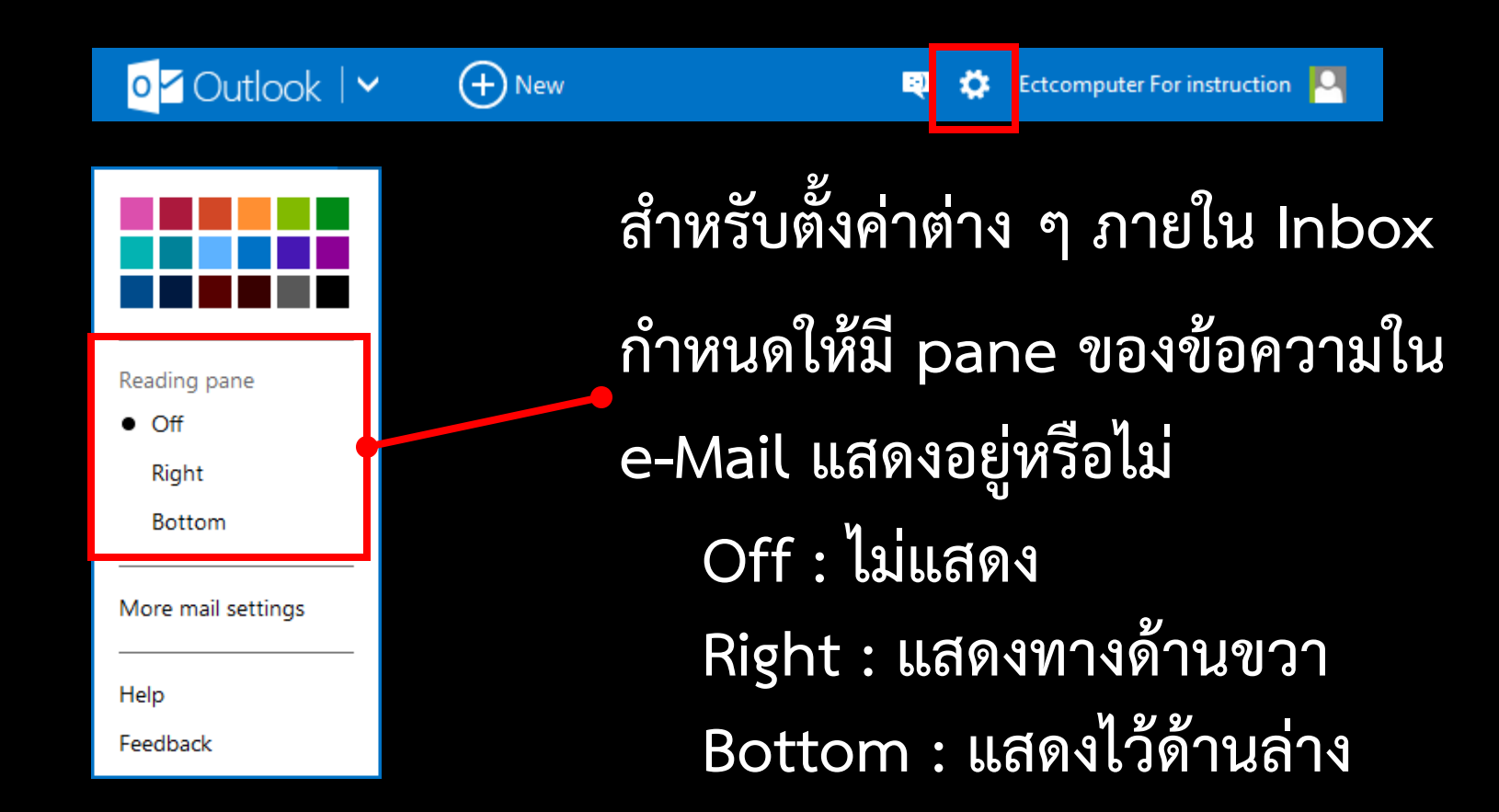

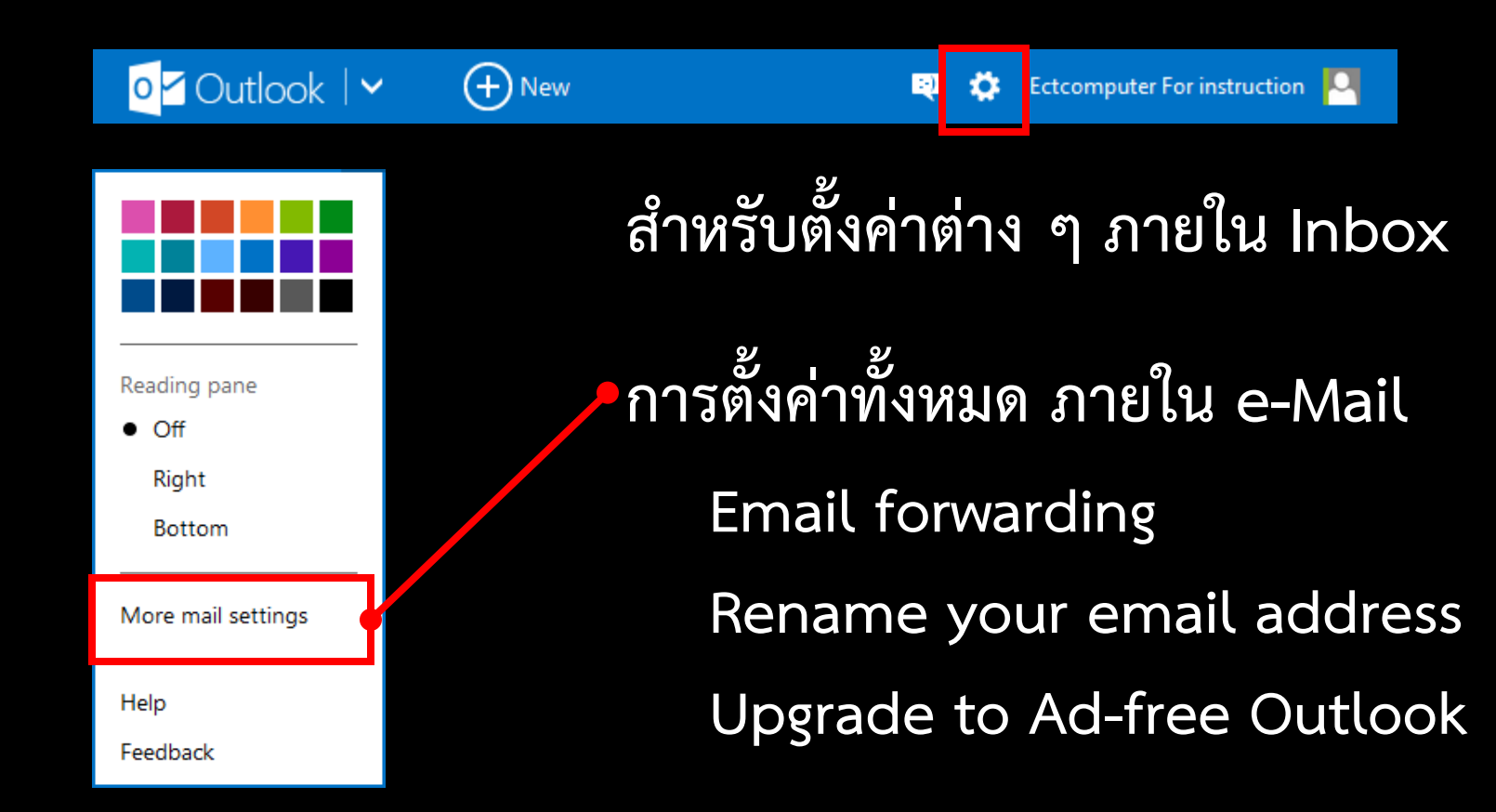

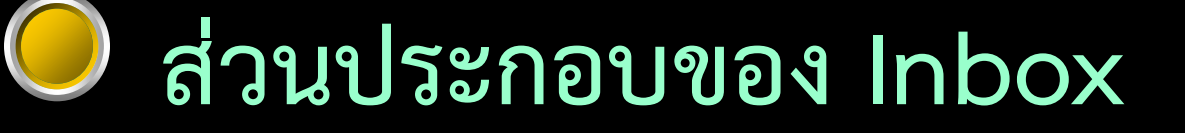

Outlook ∨ ⊕ New ♥ Ctcomputer For instruction №
แสดง ชื่อ – นามสกุล ที่กำหนดไว้ตอนสมัครใช้งานครั้งแรก
ในส่วนของ Who are you ?

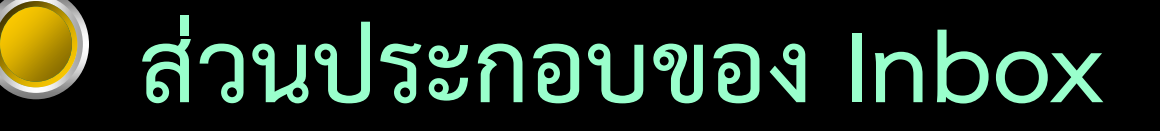

Outlook ∨ ⊕ New ♥ Ctcomputer For instruction №
แสดง ชื่อ – นามสกุล ที่กำหนดไว้ตอนสมัครใช้งานครั้งแรก
ในส่วนของ Who are you ?

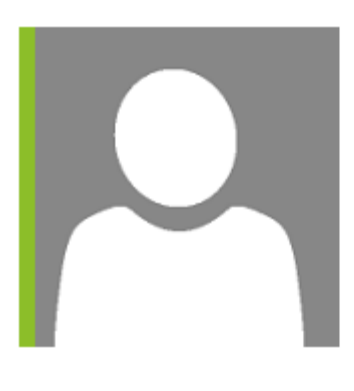

 Available Invisible
 Edit profile
 Account settings
 Sign out เมื่อ click ที่บริเวณนี้จะมี pop up แสดงขึ้นมาดังภาพ

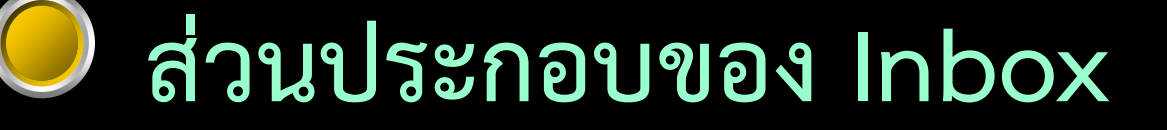

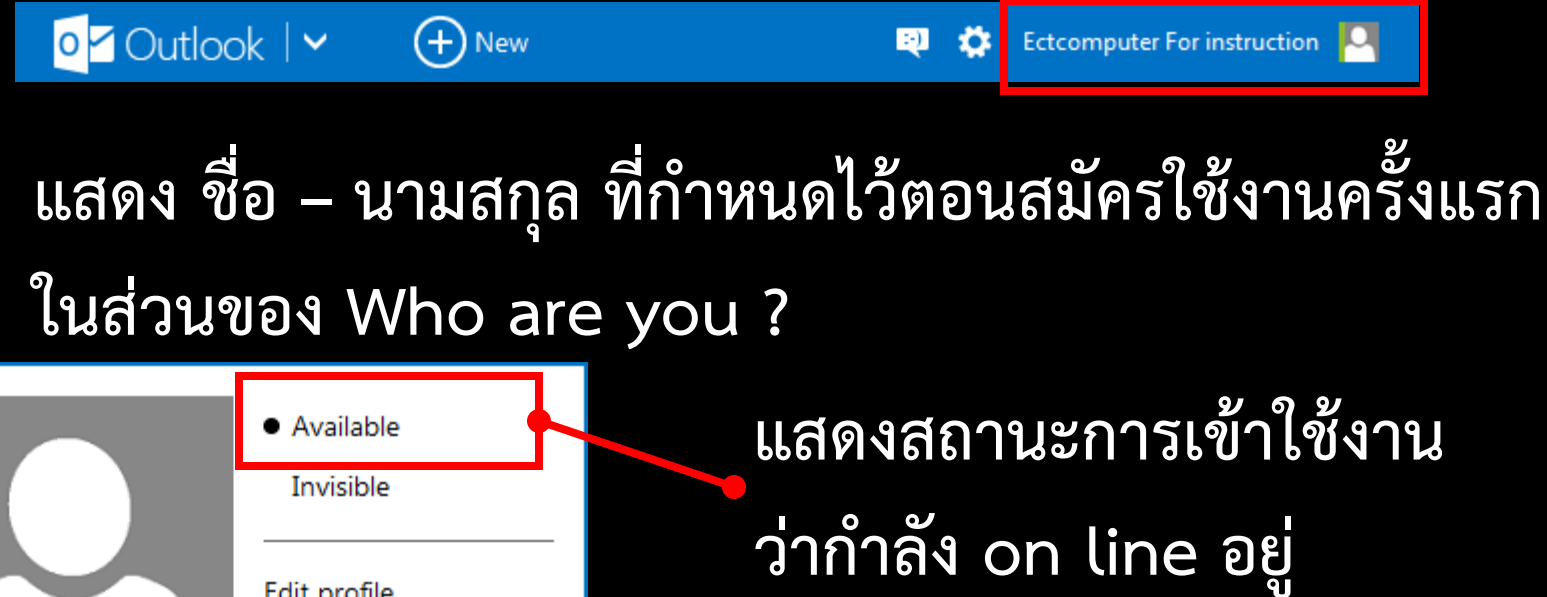

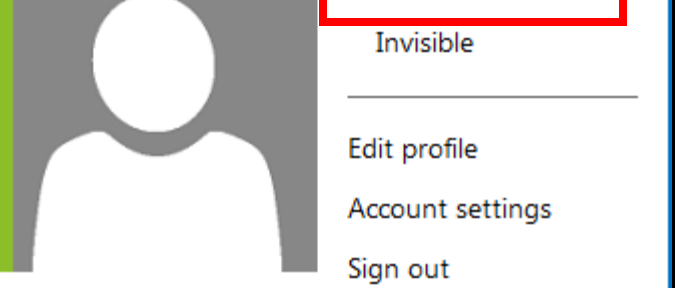

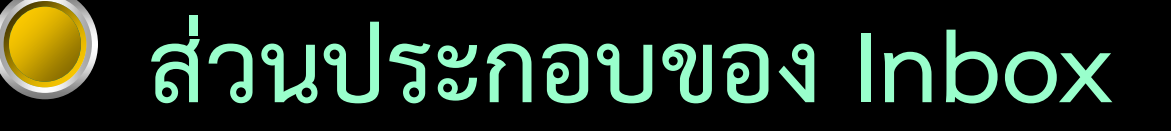

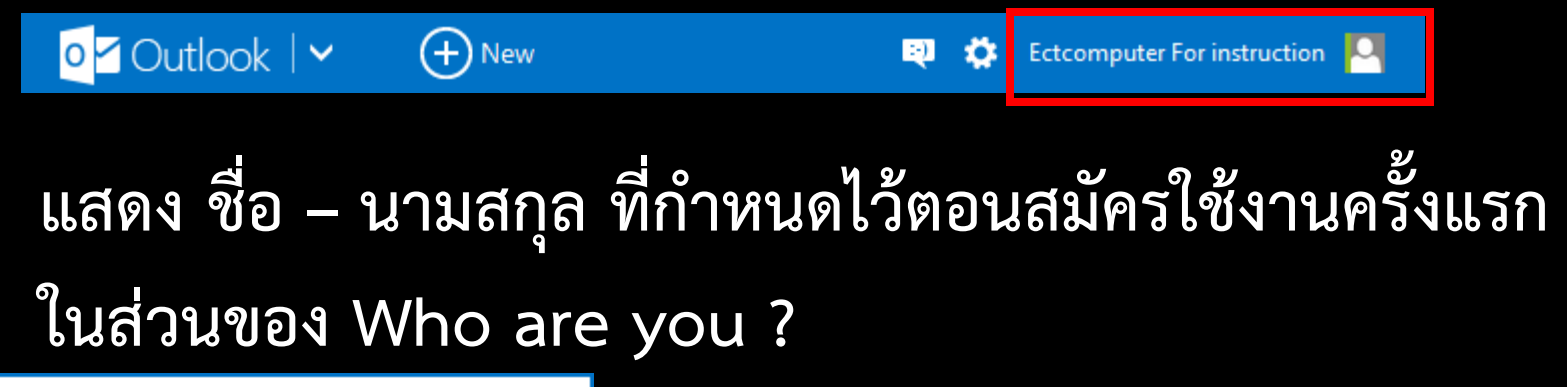

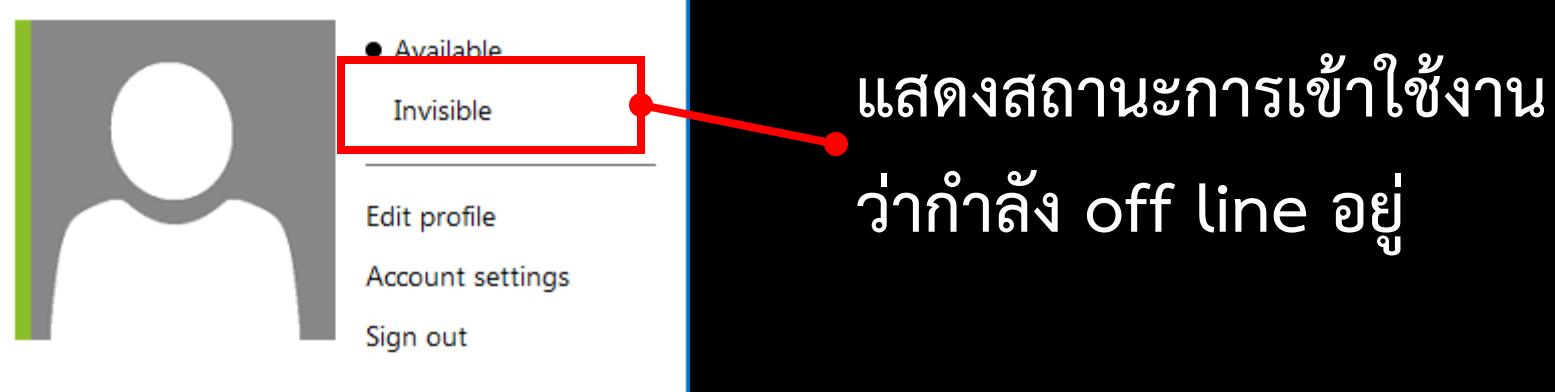

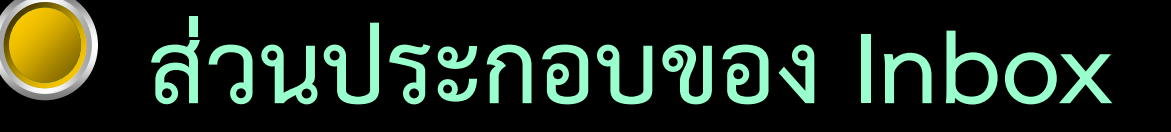

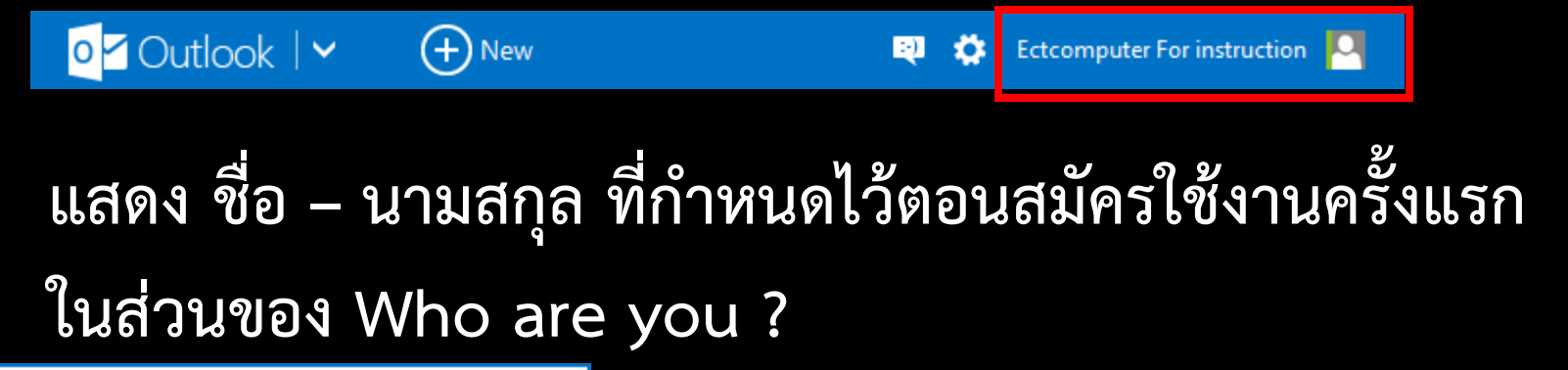

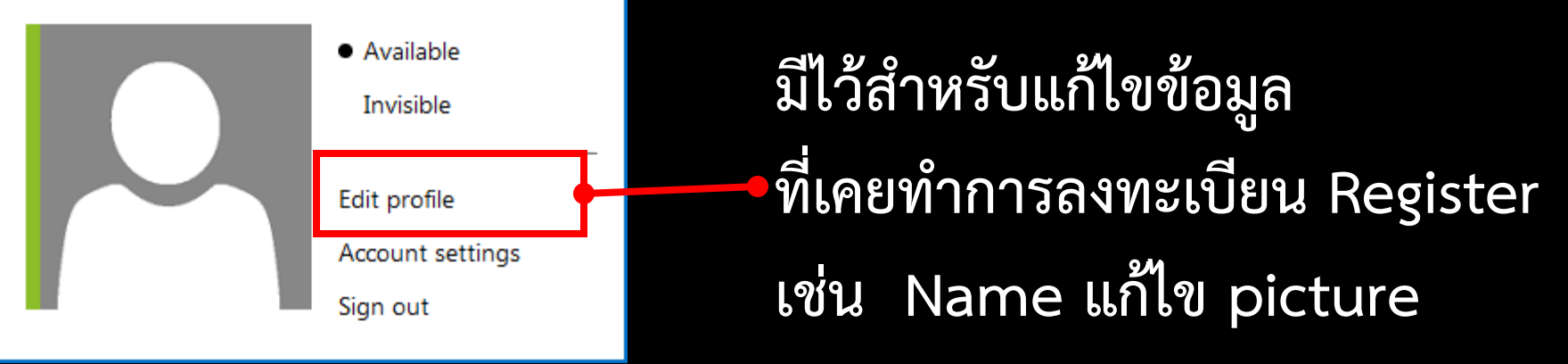

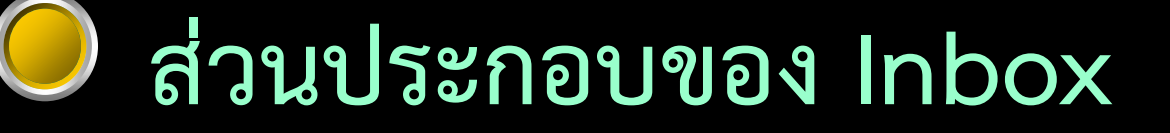

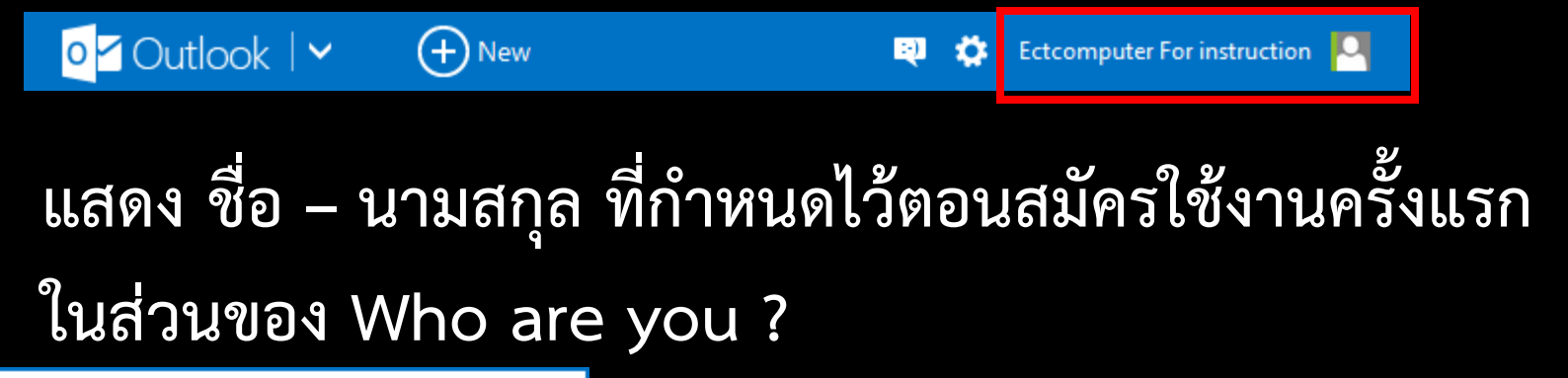

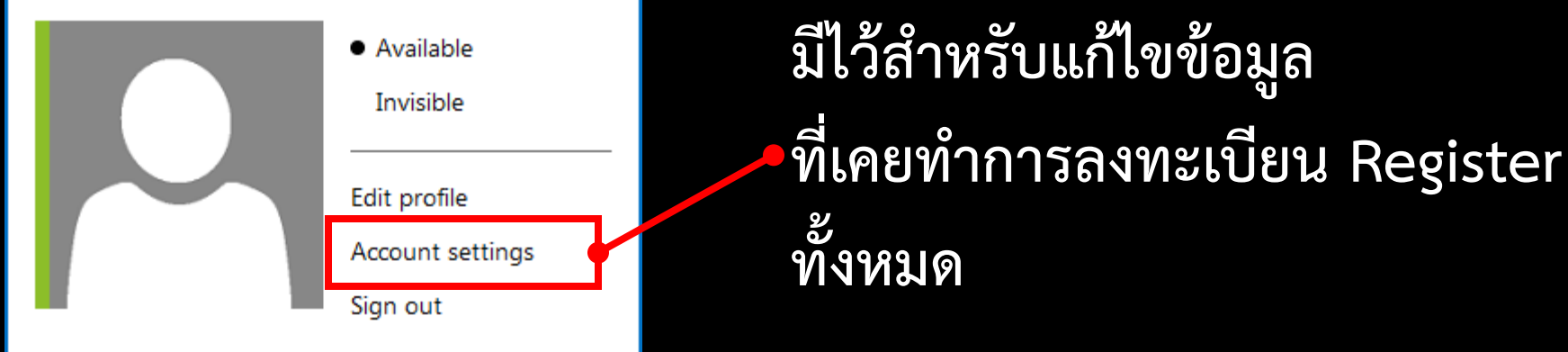

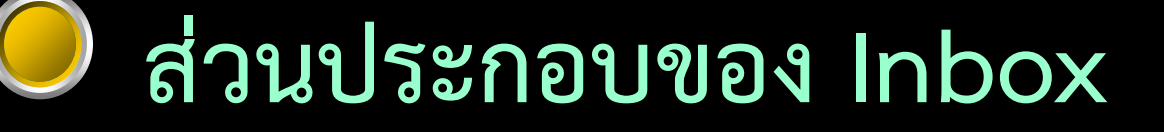

Outlook | ✓ ⊕ New
It computer For instruction 
It afor violation and a minimum a minimum a minimu

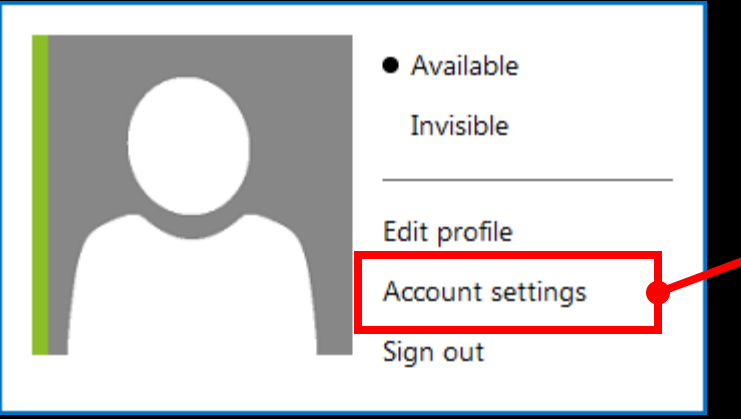

ต่างกับ Edit profile คือ ถ้าเลือกที่ Account setting จะมีการให้ยืนยัน password ก่อน และมีข้อมูลทั้งหมด แสดงขึ้นมาให้แก้ไข

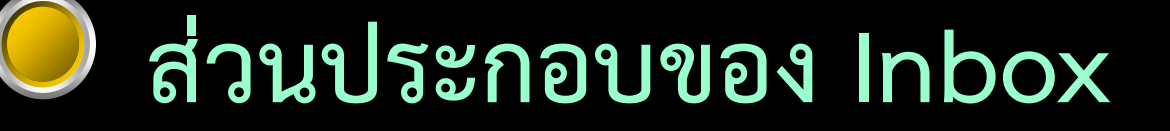

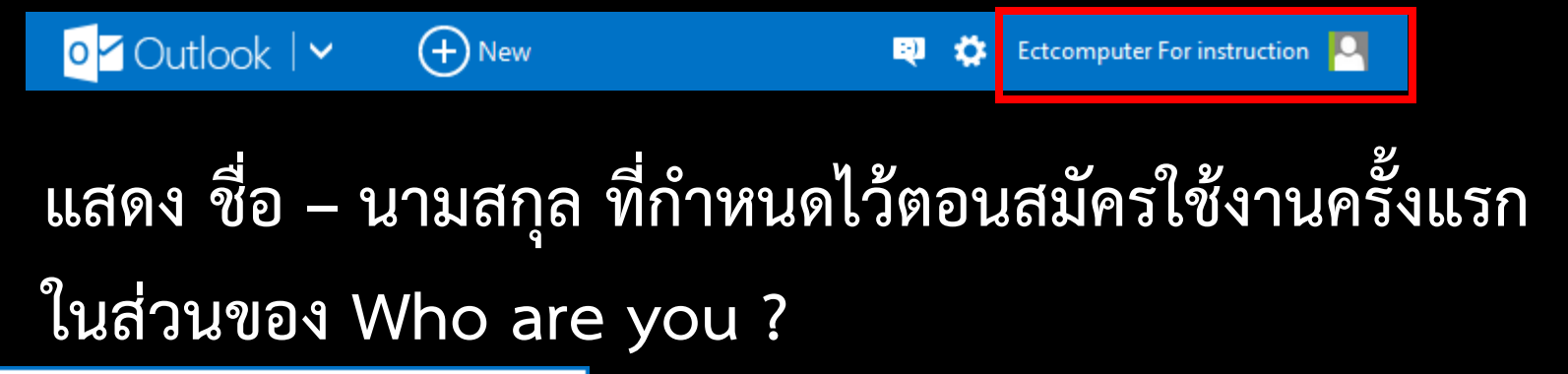

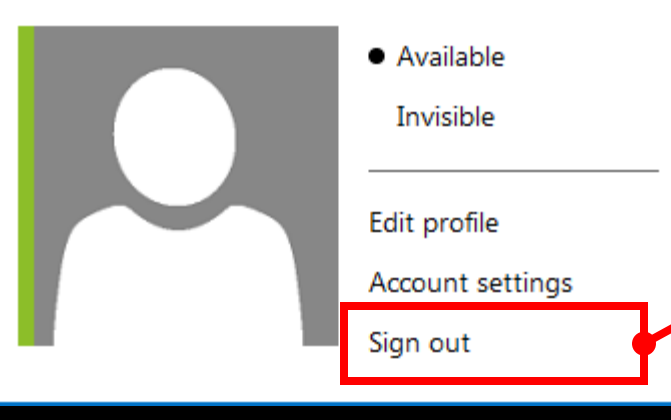

Sign out คือ ออกจาก Inbox ของ e-Mail ซึ่งจำเป็นต้องทำทุกครั้งเมื่อเลิกใช้งาน

### ส่วนประกอบของ Inbox

| Search email | Q |
|--------------|---|
| Folders      | Ċ |
| Inbox 1      |   |
| Archive      |   |
| Junk         |   |
| Drafts       |   |
| Sent         |   |
| Deleted      |   |

Pane ทางด้านซ้ายมือ

### ส่วนประกอบของ Inbox

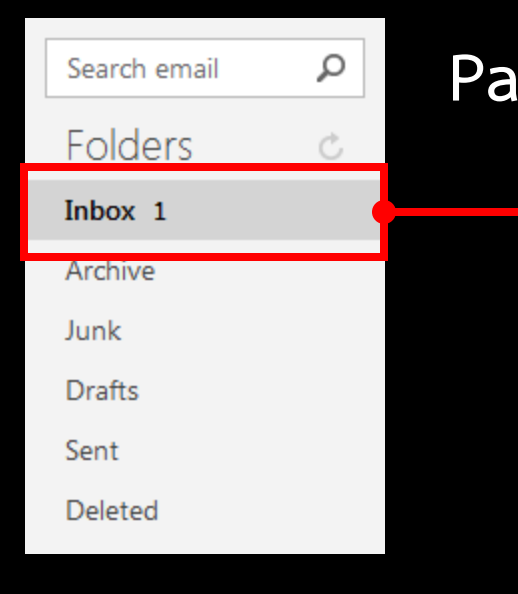

Pane ทางด้านซ้ายมือ

Inbox
คือ ส่วนที่แสดงจำนวนของจดหมาย
หรือ e-Mail ที่ส่งเข้ามาและยังไม่ได้
เปิดดู

### ส่วนประกอบของ Inbox

| Search email | Q | Pa |
|--------------|---|----|
| Folders      | Ċ |    |
| Inbox 1      |   |    |
| Archive      |   |    |
| Junk         |   |    |
| Drafts       |   |    |
| Sent         |   |    |
| Deleted      |   |    |
|              |   |    |

Pane ทางด้านซ้ายมือ

### Inbox

คือ ส่วนที่แสดงจำนวนของจดหมาย หรือ e-Mail ที่ส่งเข้ามาและยังไม่ได้ เปิดดู

จำนวนของ e-Mail สังเกตจากตัวเลขที่ปรากฏอยู่ด้านหลังของ รายการ Inbox

### ส่วนประกอบของ Inbox

| Search email | Q |
|--------------|---|
| Folders      | Ċ |
| Inbox 1      |   |
| Archive      |   |
| Junk         |   |
| Drafts       |   |
| Sent         |   |
| Deleted      |   |
|              |   |

Pane ทางด้ำนซ้ายมีอ Archive

คือ พื้นที่สำหรับเก็บข้อมูล หรือ e-Mail ที่ต้องการ

### ส่วนประกอบของ Inbox

| Search email | ρ |
|--------------|---|
| Folders      | Ċ |
| Inbox 1      |   |
| Archive      |   |
| Junk         |   |
| Drafts       |   |
| Sent         |   |
| Deleted      |   |
|              |   |

Pane ทางด้านซ้ายมือ

### Junk

ส่วนที่แสดง e-Mail ที่เป็นในลักษณะของ การโฆษณาขายสินค้า เกิดการผิดพลาด ขณะส่ง หรือ ลักษณะคล้ายมีไว้รัส

### ส่วนประกอบของ Inbox

| Search email | Q |
|--------------|---|
| Folders      | Ċ |
| Inbox 1      |   |
| Archive      |   |
| Junk         | ( |
| Drafts       |   |
| Sent         |   |
| Deleted      |   |
|              |   |

Pane ทางด้านซ้ายมือ

Junk

ส่วนที่แสดง e-Mail ที่เป็นในลักษณะของ การโฆษณาขายสินค้า เกิดการผิดพลาด ขณะส่ง หรือ ลักษณะคล้ายมีไว้รัส

e-Mail ในส่วนนี้ถ้าไม่มีการเปิดอ่านภายใน 10 วัน ระบบก็จะทำ การลบ e-Mail ดังกล่าวไปโดยอัตโนมัติ

### ส่วนประกอบของ Inbox

| Search email | Q |
|--------------|---|
| Folders      | Ċ |
| Inbox 1      |   |
| Archive      |   |
| Junk         |   |
| Drafts       | - |
| Sent         |   |
| Deleted      |   |
|              |   |

Pane ทางด้านซ้ายมือ

Drafts ส่วนที่เก็บ e-Mail ที่สร้างไว้แต่ยังไม่ได้ Sent ไปยังผู้รับปลายทาง

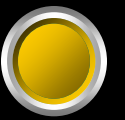

### ส่วนประกอบของ Inbox

| Search email | Q |
|--------------|---|
| Folders      | Ċ |
| Inbox 1      |   |
| Archive      |   |
| Junk         |   |
| Drafts       |   |
| Sent         |   |
| Deleted      |   |

Pane ทางด้านซ้ายมือ

Sent ส่วนที่เก็บ e-Mail ที่ผู้ใช้ได้ทำการ sent ออกไปทั้งหมด

### ส่วนประกอบของ Inbox

| Search email | Q |
|--------------|---|
| Folders      | Ċ |
| Inbox 1      |   |
| Archive      |   |
| Junk         |   |
| Drafts       |   |
| Sent         |   |
| Deleted      |   |

Pane ทางด้านซ้ายมือ

Deleted ส่วนที่เก็บ e-Mail ที่ผู้ใช้ได้ทำการลบมา จากทุกส่วน ไม่ว่าจะเป็น Inbox Junk หรือ Drafts เป็นต้น

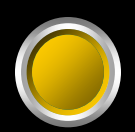

| Outlook - ectcom1301@outloo                                  | ok.com - Mozilla Firefox           |                                                                                                    |                   |                      |
|--------------------------------------------------------------|------------------------------------|----------------------------------------------------------------------------------------------------|-------------------|----------------------|
| <u>File E</u> dit <u>V</u> iew Hi <u>s</u> tory <u>B</u> ook | marks <u>T</u> ools <u>H</u> elp   |                                                                                                    |                   |                      |
| Outlook - ectcom1301@outlo                                   | ook.com +                          | and the second second s |                   |                      |
| 🗲 🔒 Microsoft Corporation (l                                 | US) https://bay170.mail.live.com/c | default.aspx?id=64855                                                                                                    | ☆ マ C 🛛 🔽 - Yahoo | ۹ 🖡 ۹                |
| o <mark>≤</mark> Outlook                                     | (+) New                            |                                                                                                    | 획 🏟 Ectcompute    | er For instruction 🛛 |
| Search email ${\cal P}$                                      | 🗌 View: All 🗸                      |                                                                                                    |                   | Arrange by 🗸 🦷       |
| Folders C                                                    | 🗌 Outlook Team 🖤                   | Set up your new inbox                                                                                                    |                   | 1:53 PM              |
| Inbox 1                                                      |                                    |                                                                                                    |                   |                      |
| Archive                                                      |                                    |                                                                                                    |                   |                      |
| Junk                                                         |                                    |                                                                                                    |                   |                      |
| Drafts                                                       |                                    | I                                                                                                    |                   |                      |
| Sent                                                         |                                    |                                                                                                    |                   | =                    |
| Deleted                                                      |                                    |                                                                                                    |                   |                      |
| New folder                                                   |                                    |                                                                                                    |                   |                      |
| Quick views                                                  |                                    | •                                                                                                    |                   |                      |
| Quick views                                                  | ਕੈ ਕੋ                              |                                                                                                    |                   |                      |
| Documents                                                    | 919 197                            | แสดงรายก                                                                                                    | 15 <u>0-</u> 112  | il                   |
| Flagged                                                      |                                    | 6661VIN & IUII                                                                                                    |                   |                      |
| Photos                                                       |                                    |                                                                                                    |                   |                      |
| New category                                                 |                                    |                                                                                                    |                   |                      |
|                                                              |                                    |                                                                                                    |                   |                      |
|                                                              |                                    |                                                                                                    |                   |                      |
|                                                              |                                    |                                                                                                    |                   | -                    |

### การเปิด e-Mail ใน Inbox

| 🕹 Outlook - ectcom1301@outlo        | ok.com - Mozilla Firefox               |                       |                |                     |
|-------------------------------------|----------------------------------------|-----------------------|----------------|---------------------|
| <u>File Edit View History B</u> ook | cmarks <u>T</u> ools <u>H</u> elp      |                       |                |                     |
| Outlook - ectcom1301@outle          | ook.com +                              |                       |                |                     |
| 🗲 🔒 Microsoft Corporation (         | (US) https://bay170.mail.live.com/defa | ault.aspx?id=64855    | ☆ マ C Yahoo    | ۹ 🖡 🔍               |
| <mark>∘</mark> ⊻ Outlook   ∨        | + New                                  |                       | 획 🄅 Ectcompute | r For instruction 🛛 |
| Search email ${\cal P}$             | ☐ View: All ✓                          |                       |                | Arrange by 🗸 🦷      |
| Folders C                           | 🗌 Outlook Team 🖤                       | Set up your new inbox |                | 1:53 PM             |
| Inbox 1                             |                                        |                       |                |                     |
| Archive                             |                                        |                       |                |                     |
| Junk                                |                                        |                       |                |                     |
| Drafts                              |                                        |                       |                |                     |
| Sent                                |                                        |                       |                | =                   |
| Deleted                             |                                        |                       |                |                     |
| New folder                          |                                        |                       |                |                     |
|                                     |                                        |                       |                |                     |
| Quick views                         |                                        |                       |                |                     |
| Documents                           |                                        |                       |                |                     |
| Flagged                             |                                        |                       |                |                     |
| Photos                              |                                        |                       |                |                     |
| New category                        |                                        |                       |                |                     |
|                                     |                                        |                       |                |                     |
|                                     |                                        |                       |                |                     |
|                                     |                                        |                       |                |                     |

### การเปิด e-Mail ใน Inbox

| Outlook - ectcom1301@outlo         | ook.com - Mozilla Firefox                               |                   |                       |
|------------------------------------|---------------------------------------------------------|-------------------|-----------------------|
| <u>File Edit View History B</u> oo | kmarks <u>T</u> ools <u>H</u> elp                       |                   |                       |
| outlook - ectcom1301@outl          | iook.com +                                              | MAY 1000 May 1000 | and the second second |
| ← A Microsoft Corporation          | (US) https://bay170.mail.live.com/default.aspx?id=64855 | ☆ マ C ¥? - Yahoo  | ۹ 🖡 🔦                 |
| o <mark>∠</mark> Outlook   ∨       | + New                                                   | 関 🔅 Ectcompute    | r For instruction 🛛 🧧 |
| Search email ${\cal P}$            | □ View: All ∨                                           |                   | Arrange by 🗸          |
| Folders C                          | 🗌 Outlook Team 🖤 🛛 🕨 Set up your r                      | new inbox         | 1:53 PM               |
| Inbox 1                            |                                                         |                   |                       |
| Archive                            |                                                         |                   |                       |
| Junk                               |                                                         |                   |                       |
| Drafts                             |                                                         |                   |                       |
| Sent                               |                                                         | •                 | =                     |
| Deleted                            |                                                         | งงาร์ได้จะเป็น    | 0                     |
| New folder                         | CUCK เตยกาท 6-                                          | างเล่าเ พิ่งจะบ   | <b>9</b> 1            |
|                                    |                                                         |                   |                       |
| Quick views                        | ในรถุขอกรณีแสด                                          | ເ <u>ມື</u> ່ອງ   | <b>、</b> 」            |
| Documents                          | เนวายกาวทแสต                                            | เงคถ็เหกวเนเ      | <b>K</b>              |
| Flagged                            |                                                         | Ψ.                |                       |
| Photos                             |                                                         |                   |                       |
| New category                       | ๏เงรา เพเดทเนท                                          |                   |                       |
|                                    |                                                         |                   |                       |
|                                    |                                                         |                   |                       |

การสร้างและส่ง e-Mail มีอยู่ 2 ลักษณะ e-Mail ที่มีแต่ข้อความ (text) e-Mail ที่มีทั้งข้อความ (text) <u>และมีแฟ้ม (file) แนบ</u>

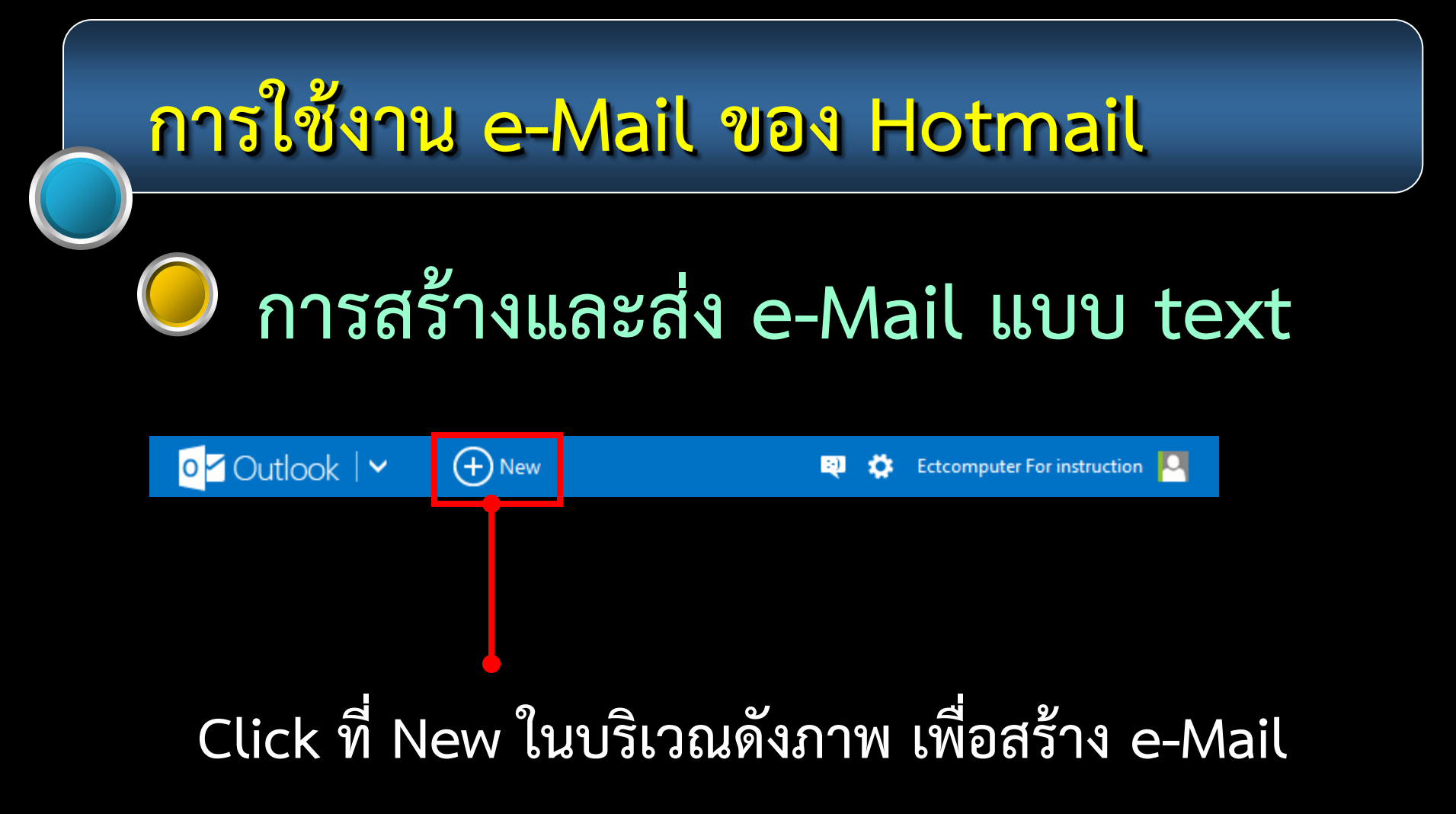

### การสร้างและส่ง e-Mail แบบ text

### Click ที่ New แล้วจะปรากฏหน้าจอดังภาพ

| od Outlook   ✓                               | E Send         | 📵 Insert 🗸 | Save draft | Options 🗸 | Cancel | 2 | ٥ | Ectcomputer For instruction | 0     |
|----------------------------------------------|----------------|------------|------------|-----------|--------|---|---|-----------------------------|-------|
| Ectcomputer For inst<br>ectcom1301@outlook.c | truction<br>om |            |            |           |        |   |   |                             |       |
| То                                           |                |            |            |           |        |   |   | Co                          | c Bcc |
|                                              |                |            |            |           |        |   |   |                             |       |

#### Add a subject

#### B / U Aa A<sup>÷</sup> A ☱ ☱ ಈ +ే ☰ ☱ ☰ @ ☺

### การสร้างและส่ง e-Mail แบบ text

| o <mark>∽</mark> Outlook                              | 📵 Insert 🗸 Save draft Options 🗸 Cancel | 💐 🏟 Ectcomputer For instruction 🎴 |
|-------------------------------------------------------|----------------------------------------|-----------------------------------|
| Ectcomputer For instruction<br>ectcom1301@outlook.com | แสดงชื่อและ e-Mail                     | address ของผู้ส่ง                 |
| 10                                                    | •                                      | Cc Bcc                            |
|                                                       |                                        |                                   |

#### Add a subject

#### B / U Aa A<sup>‡</sup> A 注 ≔ 🛊 ቱ Ξ Ξ Ξ 🖙 😳

### การสร้างและส่ง e-Mail แบบ text

| o <mark>≤</mark> Outlook   ∨                 | E Send        | 🕲 Insert 🗸 | Save draft | Options 🗸 | Cancel | Ð    | ٥  | Ectcomputer For instruction 🎴 |
|----------------------------------------------|---------------|------------|------------|-----------|--------|------|----|-------------------------------|
| Ectcomputer For inst<br>ectcom1301@outlook.c | ruction<br>om |            |            |           |        |      |    |                               |
| То                                           |               |            |            |           |        |      |    | Cc Bcc                        |
|                                              |               |            |            |           |        |      |    |                               |
| Add a subject                                | Тс            | > : พิม    | พ้ e-N     | Aail a    | addre  | รร ข | อง | <b>งผู้รับ</b>                |

#### B / U Aa A<sup>÷</sup> A ☵ ☵ ಈ + 폰 폰 폰 ☞ ☺

### การสร้างและส่ง e-Mail แบบ text

| o <mark>⊴</mark> Outlook   ∨                 | E Send        | 📵 Insert 🗸 | Save draft | Options 🗸 | Cancel | Þ   | ۵   | Ectcomputer For instr | ruction 🎴 |
|----------------------------------------------|---------------|------------|------------|-----------|--------|-----|-----|-----------------------|-----------|
| Ectcomputer For inst<br>ectcom1301@outlook.c | ruction<br>om |            |            |           |        |     |     |                       |           |
| То                                           |               |            |            |           |        |     |     |                       | Cc Bcc    |
| 1                                            |               |            |            |           |        |     |     |                       |           |
|                                              |               |            |            |           |        |     | С   | c : สำเเ              | มาถึง     |
| Add a subject                                |               |            |            |           |        | Rcc | ••• | สำเนาล้               | ้ว สำนัก  |
|                                              | ·= ·= -       | = = =      | =          | 2         |        | DLL | • • | 61 1616 16            | IUBIN     |

### การสร้างและส่ง e-Mail แบบ text

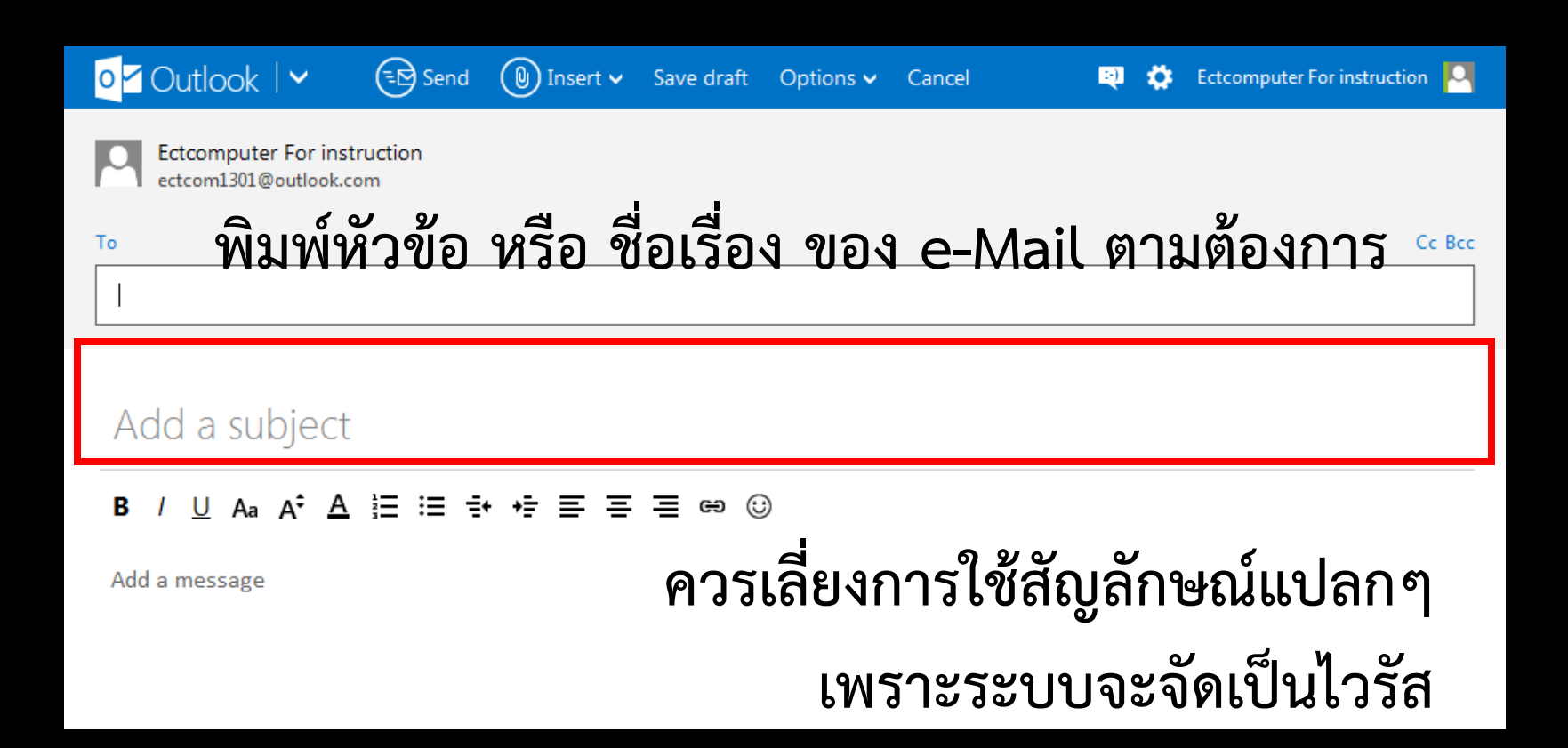

### การสร้างและส่ง e-Mail แบบ text

| o <mark>r</mark> Outlook   ∽ ⊂€                      | Send 🔘 Insert 🗸 | Save draft Options 🗸 | Cancel 😜 | ۵ | Ectcomputer For instruction 🏼 🎴 |
|------------------------------------------------------|-----------------|----------------------|----------|---|---------------------------------|
| Ectcomputer For instructio<br>ectcom1301@outlook.com | n               |                      |          |   |                                 |
| То                                                   |                 |                      |          |   | Cc Bcc                          |
|                                                      |                 |                      |          |   |                                 |
|                                                      |                 |                      |          |   |                                 |
| Add a subject                                        |                 |                      |          |   |                                 |
| B / <u>U</u> Aa A <sup>‡</sup> A                     | ≝ ಈ +∄ ≣ ≣      | : = e U              |          |   |                                 |
| Add a message                                        | ע               |                      |          |   |                                 |

Tool bar สำหรับตั้งค่าตัวอักษร

# การสร้างและส่ง e-Mail แบบ text

| od Outlook   ♥ 🛛 🕞 Send                               | 📵 Insert 🗸 🛛 Save d | raft Options 🗸 | Cancel  | <b>R</b> 🔅 | Ectcomputer For instruction 🏼 🎴 |
|-------------------------------------------------------|---------------------|----------------|---------|------------|---------------------------------|
| Ectcomputer For instruction<br>ectcom1301@outlook.com |                     |                |         |            |                                 |
| То                                                    |                     |                |         |            | Cc Bcc                          |
| I                                                     |                     |                |         |            |                                 |
|                                                       |                     |                |         |            |                                 |
| Add a subject                                         |                     |                |         |            |                                 |
| B / <u>∪</u> Aa A <sup>‡</sup> <u>A</u> ⋮≡ ∹          | ŧ∗≢≡≡≡œ             | • 😳            |         |            |                                 |
| Add a message                                         |                     |                |         |            |                                 |
| พื้นที่สำห                                            | เรับพิมพ์เา็        | เ้้อหา ช่      | ข้อความ | ของ        | i e-Mail                        |

### การสร้างและส่ง e-Mail แบบ text

| o <mark>⊴</mark> Outlook   ∨                 | E Send   | 🕲 Insert 🗸 | Save draft | Options 🗸 | Cancel | Ņ | ٥ | Ectcomputer For instruction |
|----------------------------------------------|----------|------------|------------|-----------|--------|---|---|-----------------------------|
| Ectcomputer For inst<br>ectcom1301@outlook.c | truction |            |            |           |        |   |   |                             |
| То                                           |          |            |            |           |        |   |   | Cc Bcc                      |
| 1                                            |          |            |            |           |        |   |   |                             |
|                                              |          |            |            |           |        |   |   |                             |

### Add a subject กำหนดรายละเอียดต่าง ๆ ให้เรียบร้อย

#### B / U Aa A<sup>‡</sup> A ☵ ☵ ➡ + = ☴ ☴ ⇔ ☺

### การสร้างและส่ง e-Mail แบบ text

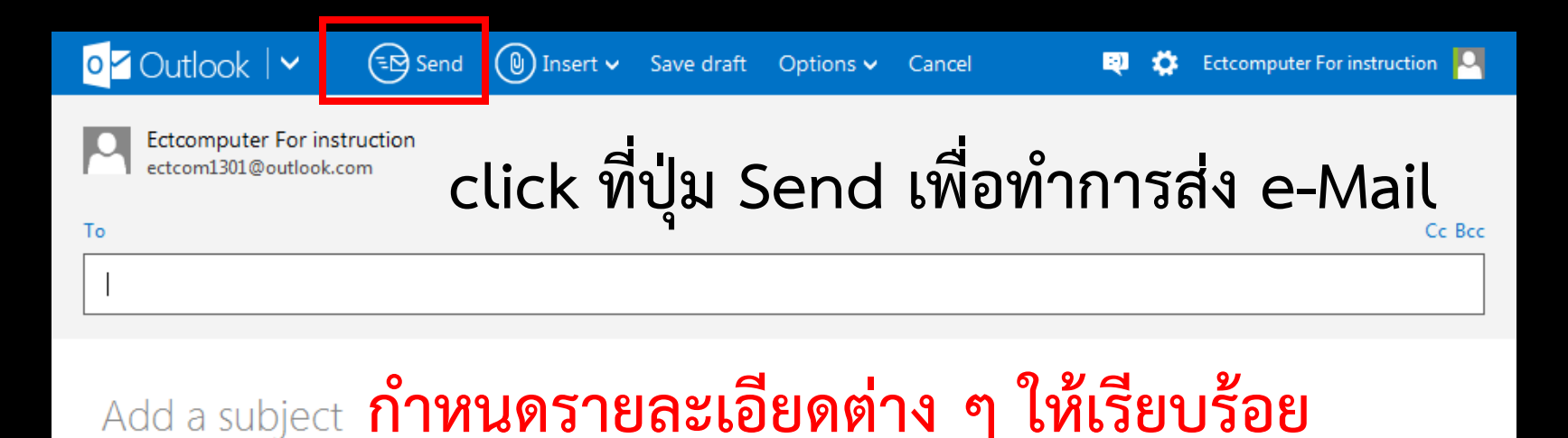

#### B / U Aa A<sup>‡</sup> A ☵ ☵ ➡ +ᆍ ☴ ☴ ⇔ ☺

### การสร้างและส่ง e-Mail แบบ text

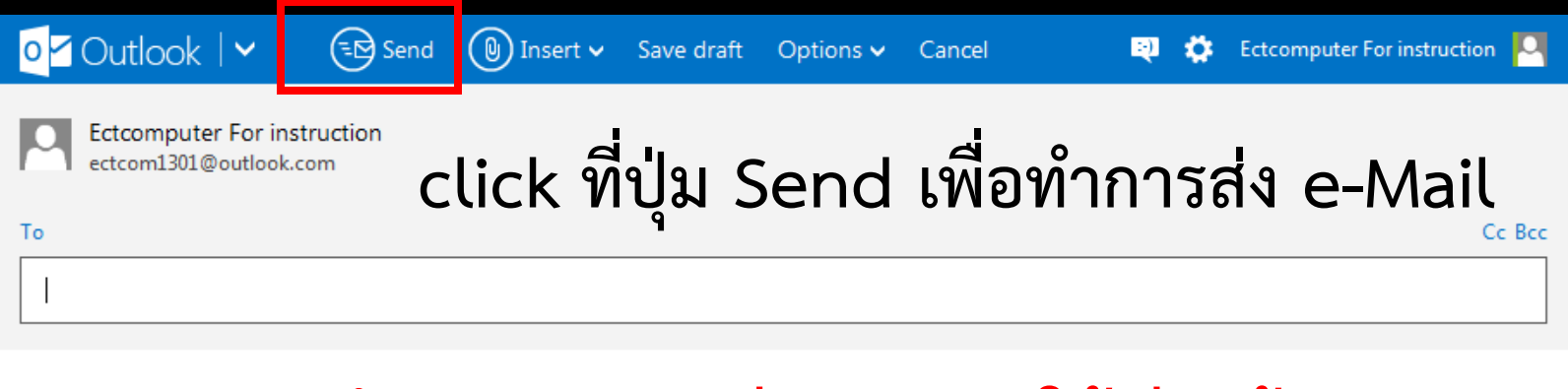

Add a subject กำหนดรายละเอียดต่าง ๆ ให้เรียบร้อย

#### B / U Aa A<sup>‡</sup> A ☵ ☵ ➡ + = 프 프 ⇔ ☺

Add a message

เมื่อ Send แล้ว ก็จะกลับเข้าสู่หน้าจอ Inbox ดังเดิม

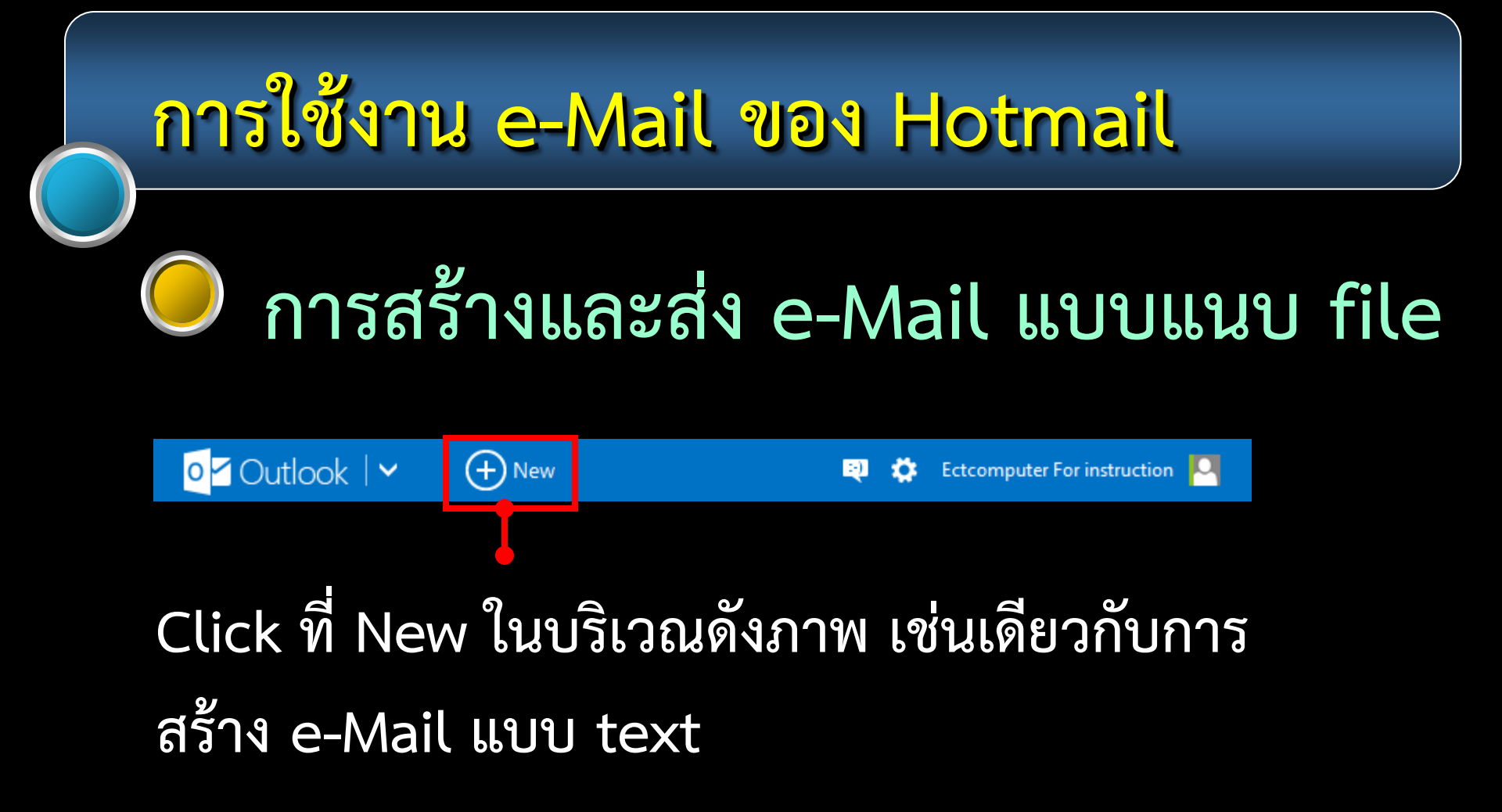

# การใช้งาน e-Mail ของ Hotmail การสร้างและส่ง e-Mail แบบแนบ file

Ectcomputer For instruction

Click ที่ New ในบริเวณดังภาพ เช่นเดียวกับการ สร้าง e-Mail แบบ text

จากนั้นกำหนดค่าต่าง ๆ ให้เรียบร้อยตามที่ได้กล่าว มาแล้วข้างต้นให้เรียบร้อย

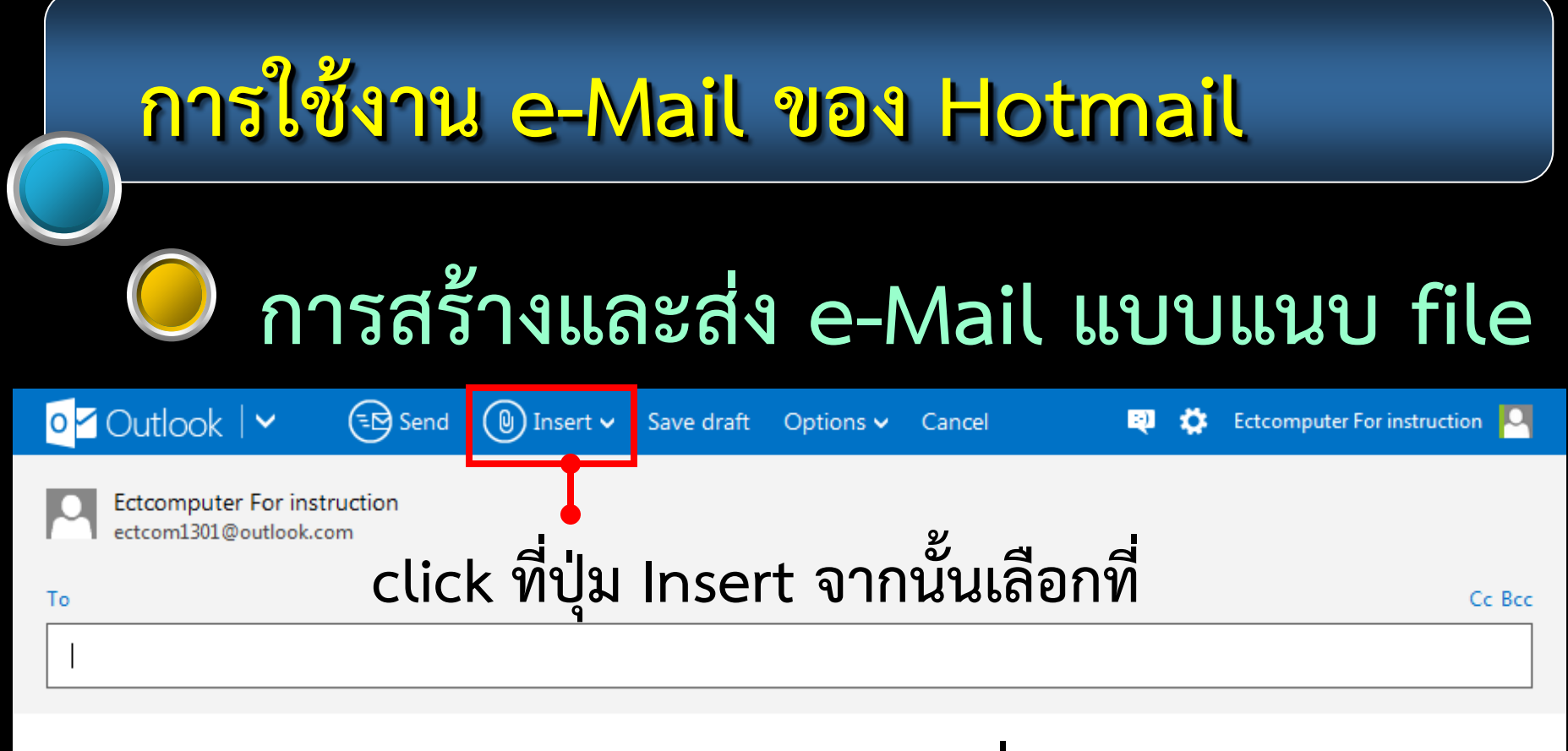

Add a subject Files as attachments เพื่อทำการแนบ files

# การสร้างและส่ง e-Mail แบบแนบ file

| File Upload                                                                                                    |         |                                                                                                    |                                                                                                    |                                                                    | ×                | Unitions 🖌 Cancel 🛛 💏 Ectromouter For instruction 🔍       |
|----------------------------------------------------------------------------------------------------|---------|----------------------------------------------------------------------------------------------------|----------------------------------------------------------------------------------------------------|--------------------------------------------------------------------|------------------|-----------------------------------------------------------|
| 🕞 🕞 🖉 📃 Deskto                                                                                                    | •       |                                                                                                    | ✓ Search De                                                                                                    | sktop                                                              | ٩                |                                                           |
| Organize 🔻 New                                                                                                    | folde   | r                                                                                                    |                                                                                                    |                                                                    | • 🗌 🔞            |                                                           |
| ☆ Favorites ■ Desktop ■ Recent Places ● Downloads ■ Desktop                                                          | ×<br>II | Call Libraries<br>Call Homegroup<br>Congroup<br>Computer<br>Computer<br>Computer<br>Computer<br>Computer<br>Computer<br>Computer<br>Computer<br>Computer<br>Computer | <ul> <li>Nero</li> <li>Thai Dictionary</li> <li>Ulead VideoStudio</li> <li>Winamp</li> <li>YTD Video Downloader</li> <li>Aimer DVD</li> </ul> | 2<br>2<br>2<br>2<br>2<br>2<br>2<br>2<br>2<br>2<br>2<br>2<br>2<br>2 | Select a file to | เมื่อเลือกรายการดังกล่าวแล้ว<br>จะมี dialog box ของ เลือง |
| <ul> <li>Libraries</li> <li>Documents</li> <li>Music</li> <li>Pictures</li> <li>Videos</li> <li>Homearoup</li> </ul> | -       | Adobe Acrobat P10 CyberLink 9 CyberLink 9 GOM Player Mozilla Firefox                                                                                                 | <ul> <li>AngryBirds</li> <li>BurgerShop2</li> <li>Farm Frenzy 3 Russian</li> <li>Google Chrome</li> <li>Illustrator CS</li> </ul>             |                                                                    | preview.         | file upload ขึ้นมาให้เลือก file                           |
| 1                                                                                                    | ile na  | me                                                                                                    | <ul> <li>✓ All Files (*.'</li> <li>Open</li> </ul>                                                                                            | ;)<br>  <del>-</del>                                               | ▼<br>Cancel      |                                                           |

# การสร้างและส่ง e-Mail แบบแนบ file

| File Upload                                                                                                    |                                                                                                    |                                                                                                    | ×                                           | Distions 🗸 Cancel 💿 🛱 Ectcomputer For instruction 🛄    |
|----------------------------------------------------------------------------------------------------|----------------------------------------------------------------------------------------------------|----------------------------------------------------------------------------------------------------|---------------------------------------------|--------------------------------------------------------|
| 🖉 🗸 🖉 Deskto                                                                                                    | р 🕨                                                                                                    | ✓ <sup>4</sup> → Search D                                                                                                    | Desktop 🔎                                   |                                                        |
| Organize 🔻 New                                                                                                    | / folder                                                                                                    |                                                                                                    | # 🗸 🗌 🔞                                     |                                                        |
| ★ Favorites ★ Favorites ★ Desktop ★ Recent Places ★ Downloads ★ Desktop                                                          | Libraries<br>Libraries<br>Homegroup<br>OAT<br>Computer<br>Network<br>ACDSee Pro                                                                                                    | <ul> <li>Rero</li> <li>Thai Dictionary</li> <li>Ulead VideoStudio</li> <li>Winamp</li> <li>YTD Video Downloader</li> <li>Aimer DVD</li> </ul> | <ul> <li>Image: Select a file to</li> </ul> | เมื่อเลือกรายการดังกล่าวแล้ว<br>จะมี dialog box ของ ๛๛ |
| <ul> <li>☐ Libraries</li> <li>☐ Documents</li> <li>↓ Music</li> <li>☐ Pictures</li> <li>☑ Videos</li> <li>☑ Homearoup</li> </ul> | Adobe Acro<br>CyberLink 9<br>CyberLink 9<br>Compared to the second<br>Compared to the second<br>Compared to the | bat P10 (2) AngryBirds<br>2) (2) BurgerShop2<br>3) Farm Frenzy 3 Russian<br>5) Google Chrome<br>fox (2) Illustrator CS                        | preview.                                    | file upload ขึ้นมาให้เลือก file                        |
|                                                                                                    | File name:                                                                                                    | Open                                                                                                    | Cancel                                      |                                                        |

Add a message

เลือก file ที่ต้องการ จากนั้น click ที่ปุ่ม Open

### การสร้างและส่ง e-Mail แบบแนบ file

| o <mark>r</mark> Outlook   ∽ 🕞 Send 🔘 In              | nsert 🗸 🛛 Save draft | Options 🗸 | Cancel | Ð | ۵ | Ectcomputer For instruction |   |
|-------------------------------------------------------|----------------------|-----------|--------|---|---|-----------------------------|---|
| Ectcomputer For instruction<br>ectcom1301@outlook.com |                      |           |        |   |   |                             |   |
| То                                                    |                      |           |        |   |   | Cc Bcc                      | 5 |
|                                                       |                      |           |        |   |   |                             |   |
|                                                       |                      |           |        |   |   |                             |   |
| Add a subject                                         |                      |           |        |   |   | Draft saved at 5:05 PM      | 1 |
| Uploaded 2 of 2 (0.84MB)                              |                      |           |        |   |   | ^                           |   |
| Course Syllab                                         |                      |           |        |   |   |                             |   |
| B / <u>∪</u> Aa A <sup>‡</sup> <u>A</u> }⊟ ∺≡ ≑+ +≢   | ≣ ⊒ ⊒ ⇔ (;           | 9         |        |   |   |                             |   |

File ที่เลือกและ Upload เสร็จจะ แสดงอยู่ในบริเวณ ดังภาพ

### การสร้างและส่ง e-Mail แบบแนบ file

เมื่อกำหนดรายละเอียดต่าง ๆ พร้อมทั้งแนบ file เรียบร้อยแล้ว จากนั้นก็ทำการส่ง e-Mail ด้วยการ Click ที่ปุ่ม Send เช่นเดียวกับการส่งแบบ text ได้เลย

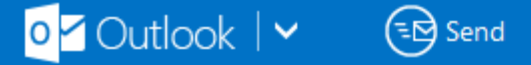

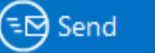

🔘 Insert 🗸 Save draft Options 🗸

Cancel

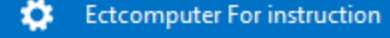

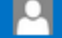

### การสร้างและส่ง e-Mail แบบแนบ file

เมื่อกำหนดรายละเอียดต่าง ๆ พร้อมทั้งแนบ file เรียบร้อยแล้ว จากนั้นก็ทำการส่ง e-Mail ด้วยการ Click ที่ปุ่ม Send เช่นเดียวกับการส่งแบบ text ได้เลย

o dutlook | ∽

🖘 Send 🛛 🕑 In:

Insert 🗸 🛛 Save draft 🛛 Options 🗸 👘

s 🗸 🛛 Cancel

🔍 🄅 Ectcomputer For instruction

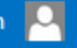

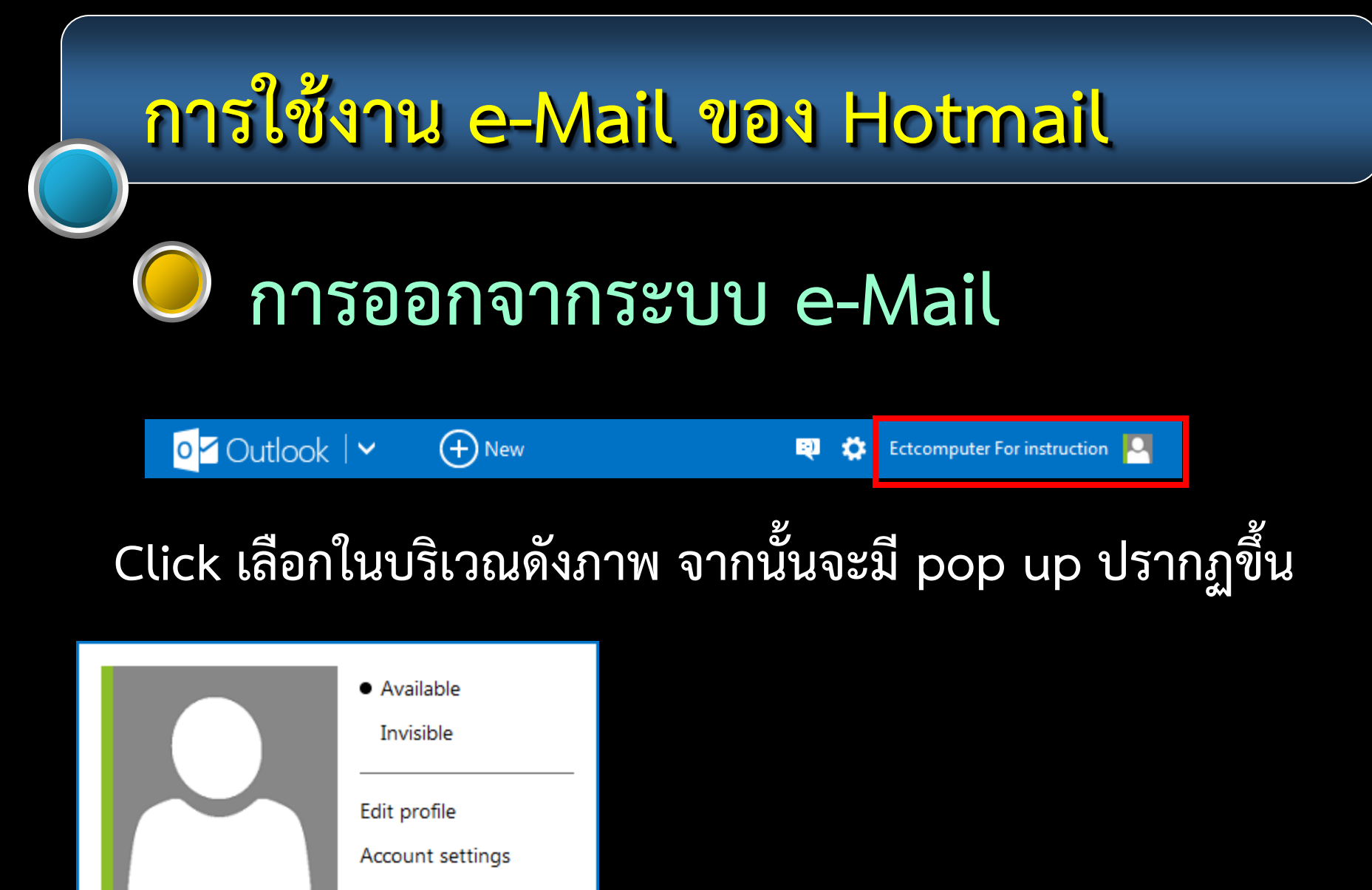

Sign out

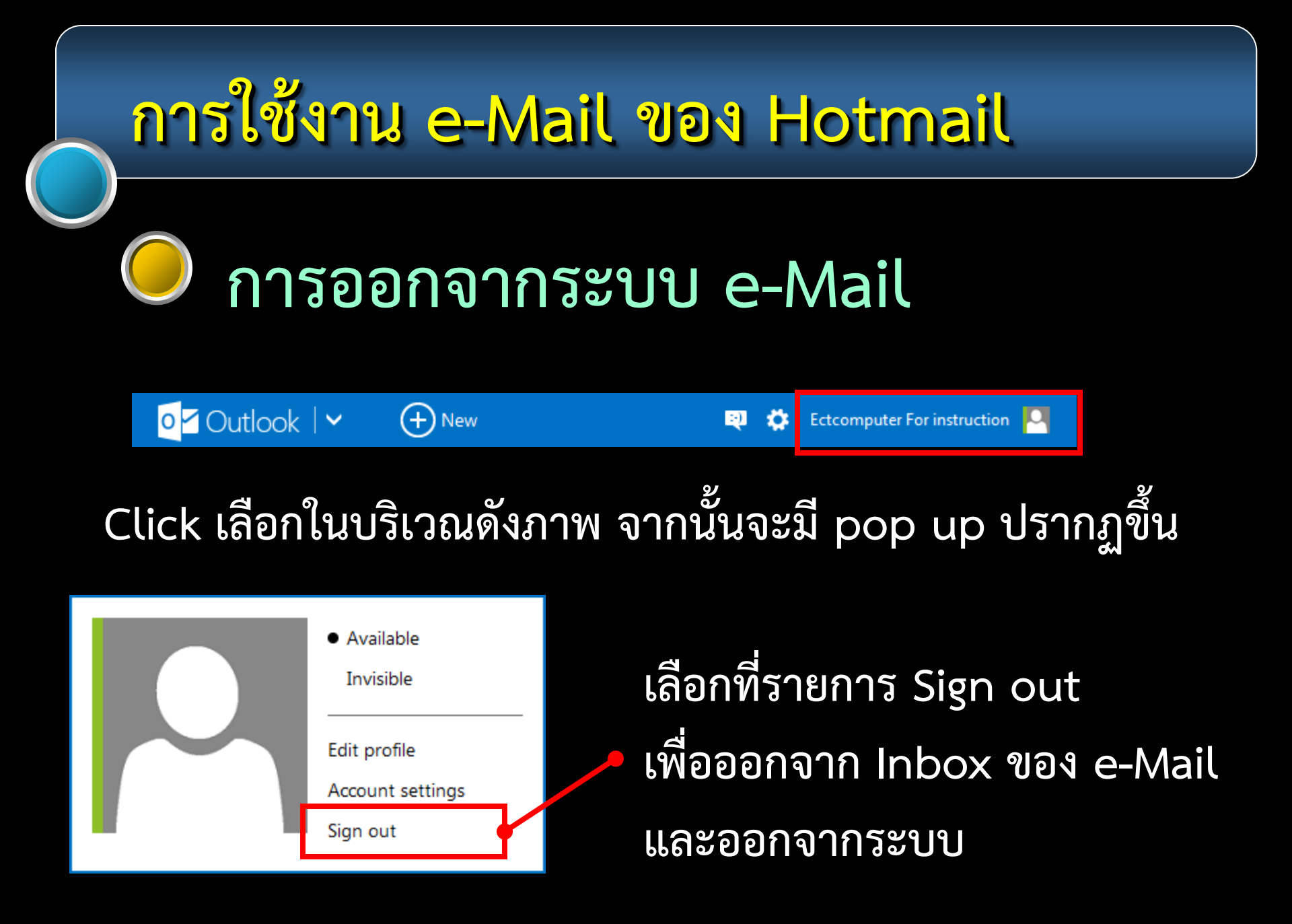